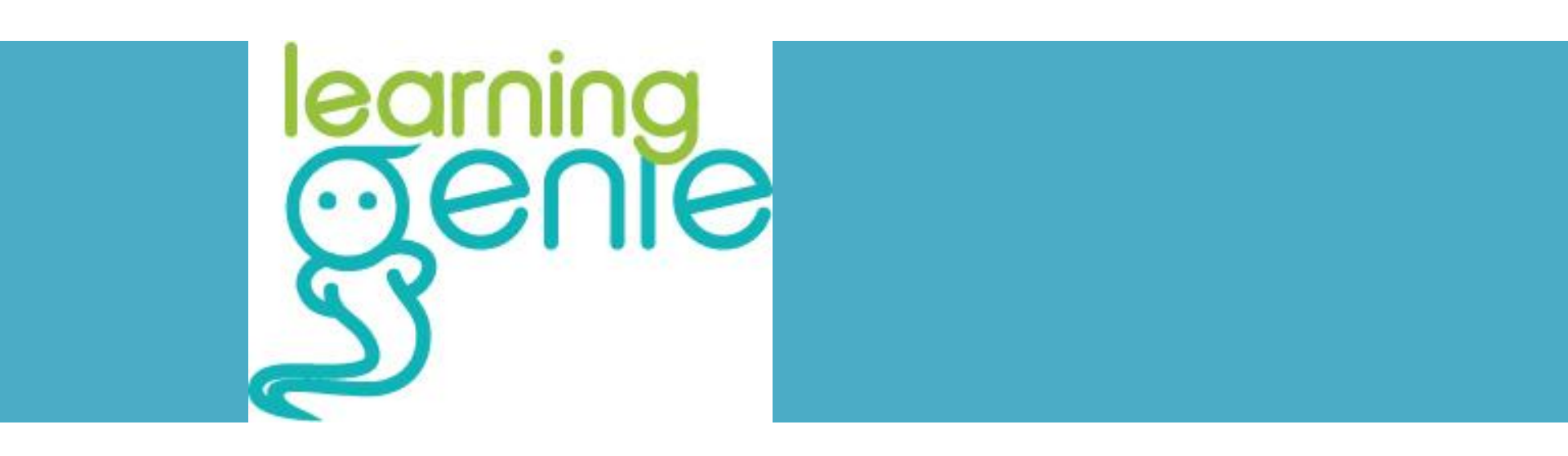

#### **Step by Step Guide for DRDPtech Integration**

Version 1.0 Updated 10/12/2015

## Step 1:

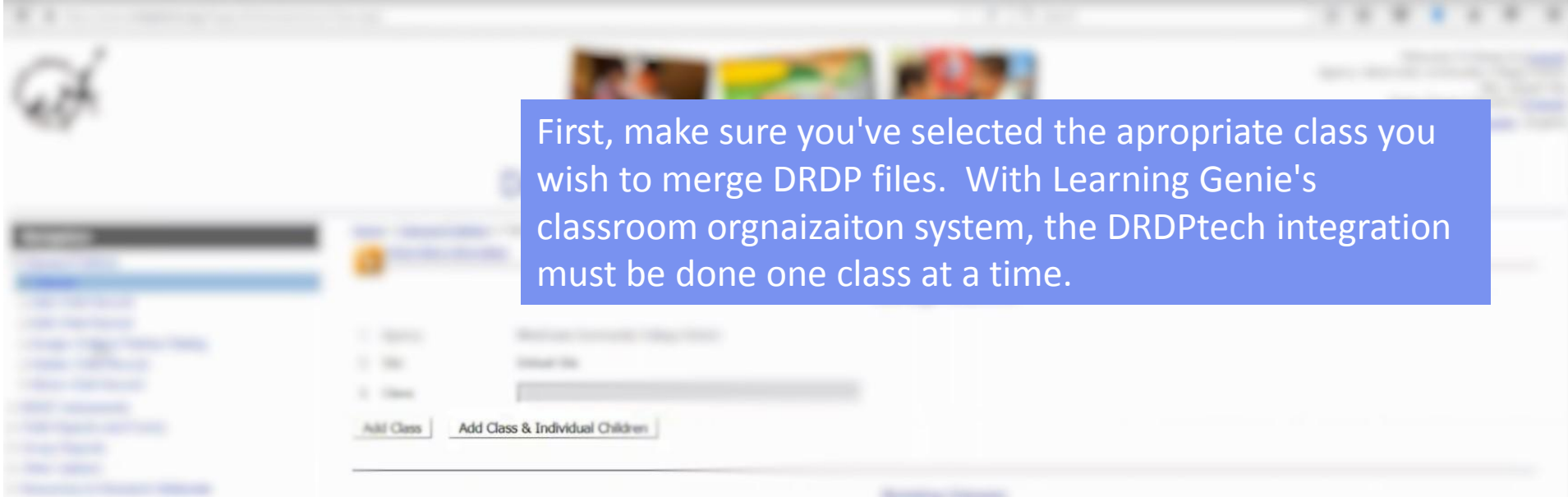

| DRDP Preschool DRDP-IT |  |  |
|------------------------|--|--|
| DRDP-IT                |  |  |
|                        |  |  |
| DRDP-IT                |  |  |
| DRDP-Kindergarten      |  |  |
| Room 1                 |  |  |

For questions regarding your district's or agent

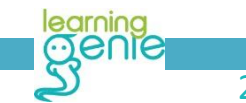

| • • • • • • • • • • • • • • • • • • •        |               | -                              |                                                                                                    |                                                      |                                                        | 1.6.10    |      | 0.0.0                |                |
|----------------------------------------------|---------------|--------------------------------|----------------------------------------------------------------------------------------------------|------------------------------------------------------|--------------------------------------------------------|-----------|------|----------------------|----------------|
| A.                                           | Make<br>prese | sure yo<br>nt                  | ur studer                                                                                                    | nts and <sup>-</sup>                                 | thier infor                                            | mation is | S    |                      |                |
| Record to Partner Rating                     | Edit O        | nild's Record                  | (METROOM)                                                                                                    |                                                      | Edit Chart                                             | Record    |      |                      |                |
| Delete Child Record     Move Child Record    | Select        | First Name                     | Last Name                                                                                                    | Child ID                                             | Class 🔺                                                | Teacher   | Site | Age Group Instrument | Taken .        |
| DRDP Instruments     Child Reports and Forms |               | Neko<br>Lisa<br>Zinny<br>Bobby | Johnson<br>Wang<br>Hu<br>Smith                                                                                                    | 4042013010<br>3032012030<br>1012015033<br>1012015034 | DRDP Preschool<br>DRDP Preschool<br>DRDP-IT<br>DRDP-IT |           |      |                      |                |
| Frankrish & Stream & Hallerick               |               |                                |                                                                                                    | 0101200100                                           | DRDP-Kindergarten                                      |           |      |                      |                |
|                                              |               |                                | Series<br>Sector<br>Sector<br>Se |                                                      |                                                        |           |      |                      |                |
|                                              | .10.2         | Whiteort )                     |                                                                                                    |                                                      |                                                        |           |      |                      | 100000-1100-17 |

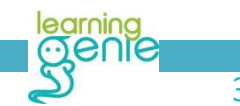

#### Desired Results Developmental Profile®

| Kerigelies                                                                            | iters + 2 | Desserve Conditions + Eville<br>Inn Marco Information | Child Record |                     |                   |              |           |  |  |
|---------------------------------------------------------------------------------------|-----------|-------------------------------------------------------|--------------|---------------------|-------------------|--------------|-----------|--|--|
| Company     Add Child Record     Edit Child Record     Assign Child to Partner Rating | Xee Co    | Afta Record                                           |              | Edit Child's Record |                   |              |           |  |  |
| Delete Child Record     Move Child Record                                             | Sec.1     | fiel/here                                             | Lot.New      | CANED               | Com *             | Tester       |           |  |  |
| <ul> <li>DRDP Instruments</li> </ul>                                                  |           | Table 1                                               | Jahrean.     | 4042013010          | DRDP Presched     | R-Cheng He   | Collant   |  |  |
| Child Reports and Forms                                                               |           | Line                                                  | Harg         | 30120-2016          | ORDP Presched     | 16-Chergille | Defad 1   |  |  |
| Group Reports                                                                         | 0         | Zerry                                                 | 100          |                     | DROP-IT           | th-Chang Hu  | Codinut 1 |  |  |
| Other Options                                                                         |           | Bullby                                                | Smith        | 1012015034          | DRDP-IT           | N-Chang Hu   | Colad 1   |  |  |
| Resources & Research Materials                                                        |           | Kinder                                                | One          | 0101208-00          | OFCP Aindequation | N-Chang Hu   | Default 1 |  |  |
|                                                                                       | 0         | Indust                                                | Test         | 40100701-408        | CRCP-Kindergarten | N-Chang Hu   | Culture 1 |  |  |
| Salaat "athar                                                                         | 0         | Kinder                                                | Test         | 01000000            | CHCP-Kindergalter | N-Chang Hu   | Contract  |  |  |
| Select other                                                                          | 0         | Kaleh                                                 | framagan.    | 421-2201-400        | House 1           | W-Chang Hu   | Colud     |  |  |
| onfions"                                                                              | 0         | tillionia.                                            | Carrier      | 10112201-1000       | Room 1            | H-Chang Hu   | Culture 1 |  |  |
|                                                                                       |           | Leo                                                   | Coval        | 080720-300          | Route 1           | W-Chang Ha   | Colud.    |  |  |
|                                                                                       |           | Taria                                                 | Freeman      | 42-820-400          | Room 1            | H-Chang Hu   | Colud 1   |  |  |
|                                                                                       |           | Cara                                                  | Griesser     | 6254251430          | Room 1            | W-Chang Ha   | Colud 1   |  |  |
|                                                                                       |           | Ruth                                                  | Hall-perty   | 4214227-408         | Route 1           | N-Chang Hu   | Oxford 1  |  |  |
|                                                                                       |           | Bergaria                                              | Manufru      | 1211.201.300        | Haure 1           | W-Chang Hu   | Colud 1   |  |  |
|                                                                                       | 0         | Alexanth                                              | Foreite      | 1223204 388         | House 1           | S-Chang Hu   | Cretinul  |  |  |
|                                                                                       |           | Agena                                                 | Travis       | 08-8270-348         | Room 1            | W-Chang Hu   | Collard   |  |  |

#### Learning Genie Helpdesk: +1 (760) 576-4822 | help@learning-genie.com

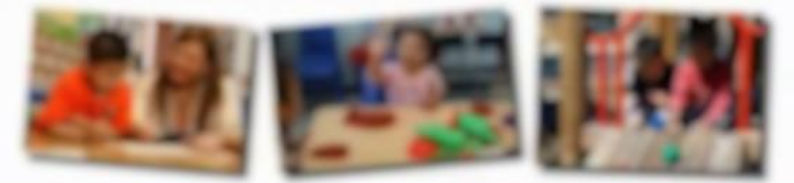

#### Desired Results Developmental Profile®

| Resigning                                 | Internet of Control Spheres                                                                                                    |                                                           |
|-------------------------------------------|----------------------------------------------------------------------------------------------------|-----------------------------------------------------------|
| Canada Children                           |                                                                                                    | Other Options                                             |
| Child Reports and Forms.<br>Croug Reports | Download your original DRDP record                                                                                                    | preatorisets, all personal settings and other information |
| Distances & Research Malerian             | Upload DRDP Records<br>Upload DRDP records using an Excel spread<br>Download DRDP Filmcords<br>Select a child's DRDP records or group of child |                                                           |
|                                           | Personal Settings<br>Edit your personal information and preferences<br>Please wait                                                             |                                                           |

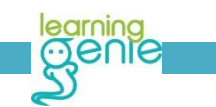

5

#### Desired Results Developmental Profile®

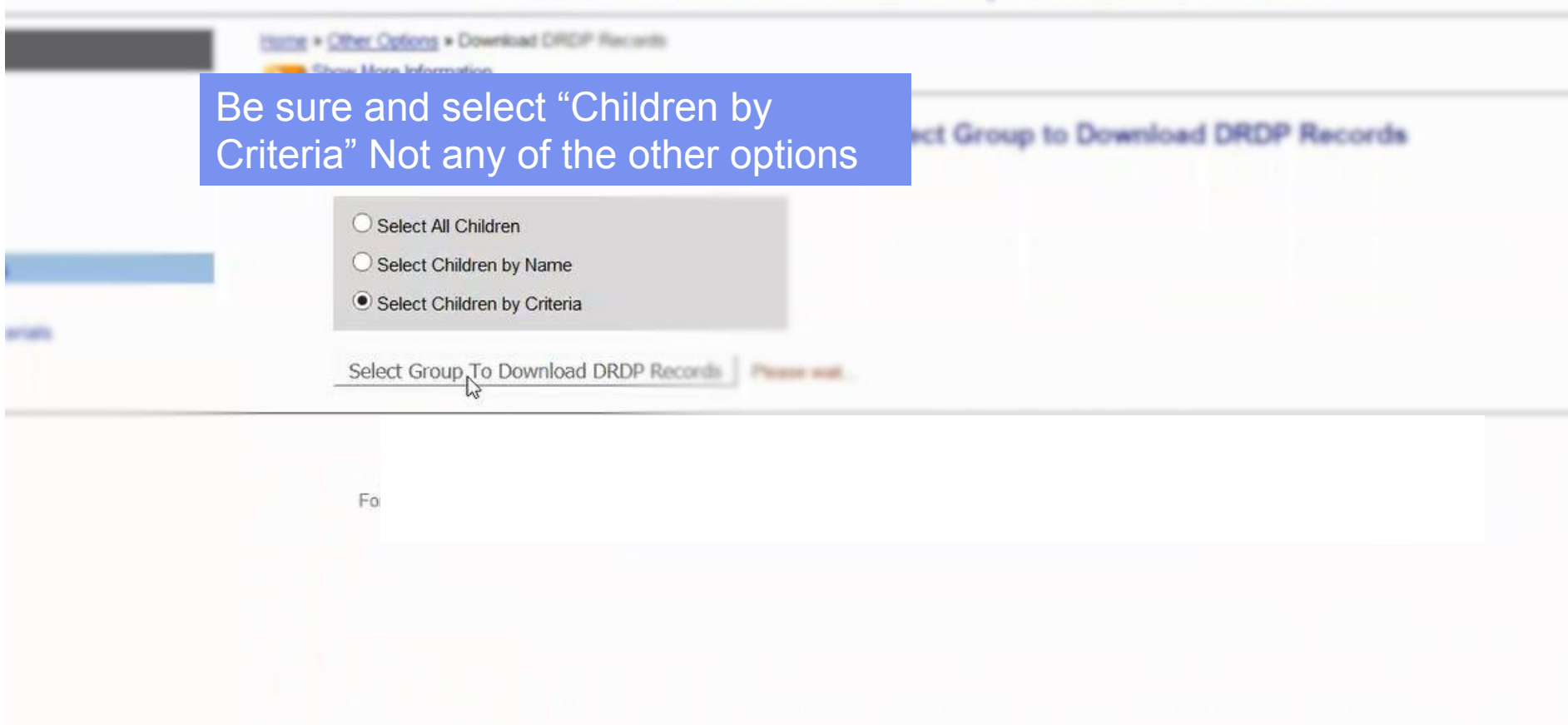

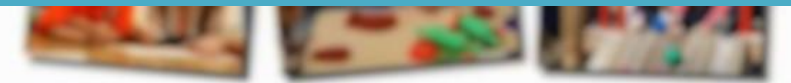

#### Desired Results Developmental Profile®

| Criteria              |                | Options                                                                                                    |
|-----------------------|----------------|----------------------------------------------------------------------------------------------------|
|                       | ⊖ All ● Select | DRDP Preschool<br>DRDP-IT<br>DRDP-IT<br>DRDP-Kindergarten<br>Room 1                                                                                                    |
| Age Broug Instruments | ● All ○ Select | DRDP(2015) Field Study Vessor<br>DRDP(2015) Field Study<br>DRDP(2015) Field Study<br>DRDP(2015) - President<br>DRDP(2015) - President<br>DRDP(2015)                                                                                                    |
| Age forge             | H AN C Delect  | From (A-months) Bernards A-months)<br>B: (A-months) A-months<br>(A-months) A-months<br>A-months<br>B: (A-months)<br>A-months<br>B: (A-months)<br>B: (A-months)<br>A-months<br>B: (A-months)<br>B: (A-months)<br>A-months<br>B: (A-months)<br>B: (A-months)<br>A-months<br>B: (A-months)<br>B: (A-months)<br>A-months<br>B: (A-months)<br>B: (A-months)<br>B: (A-mont |
| 800 mm                | And Const.     |                                                                                                    |

#### Learning Genie Helpdesk: +1 (760) 576-4822 | help@learning-genie.com

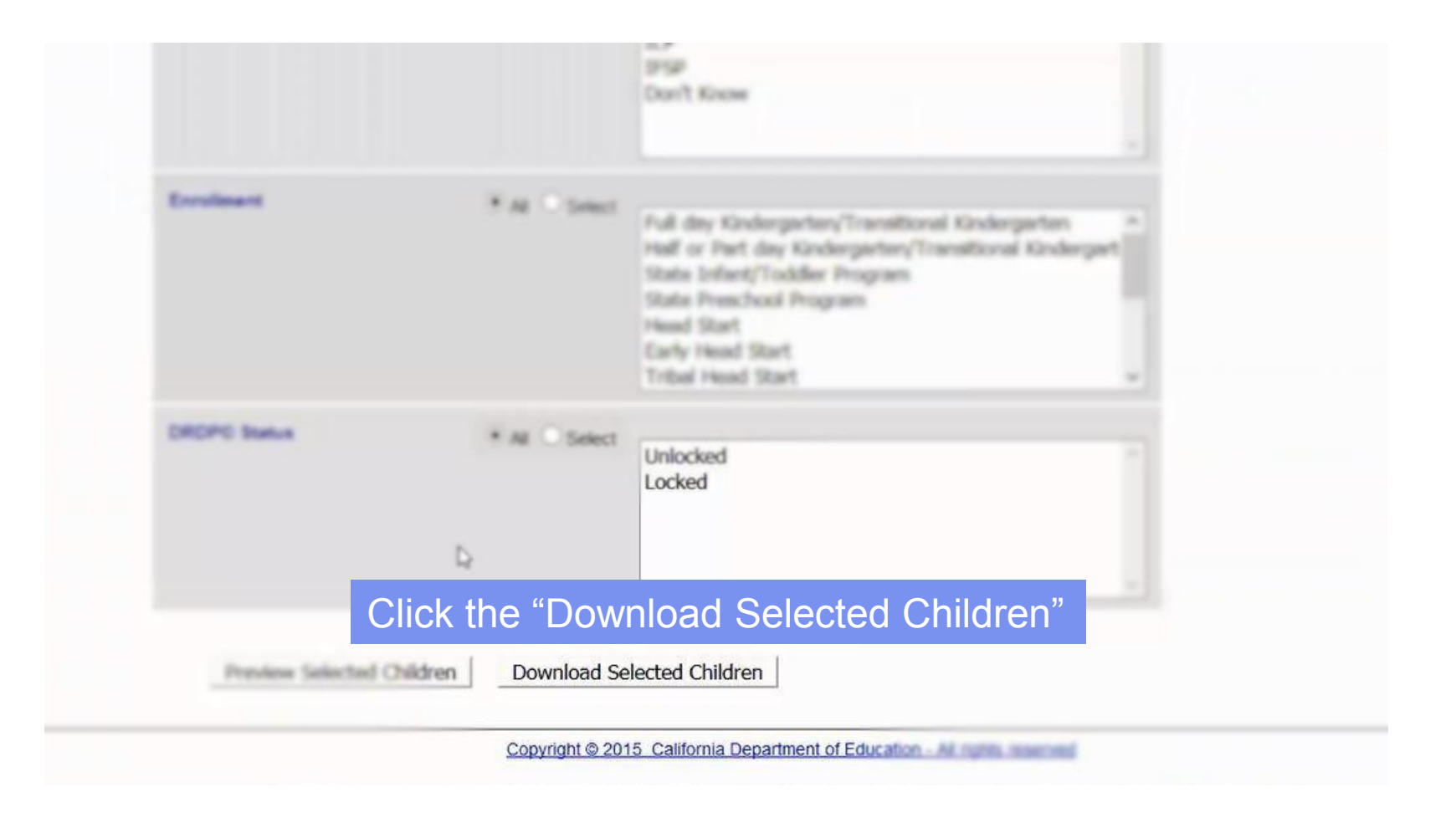

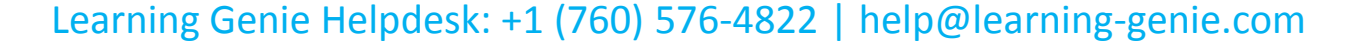

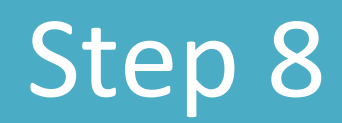

#### Desired Results Developmental Profile®

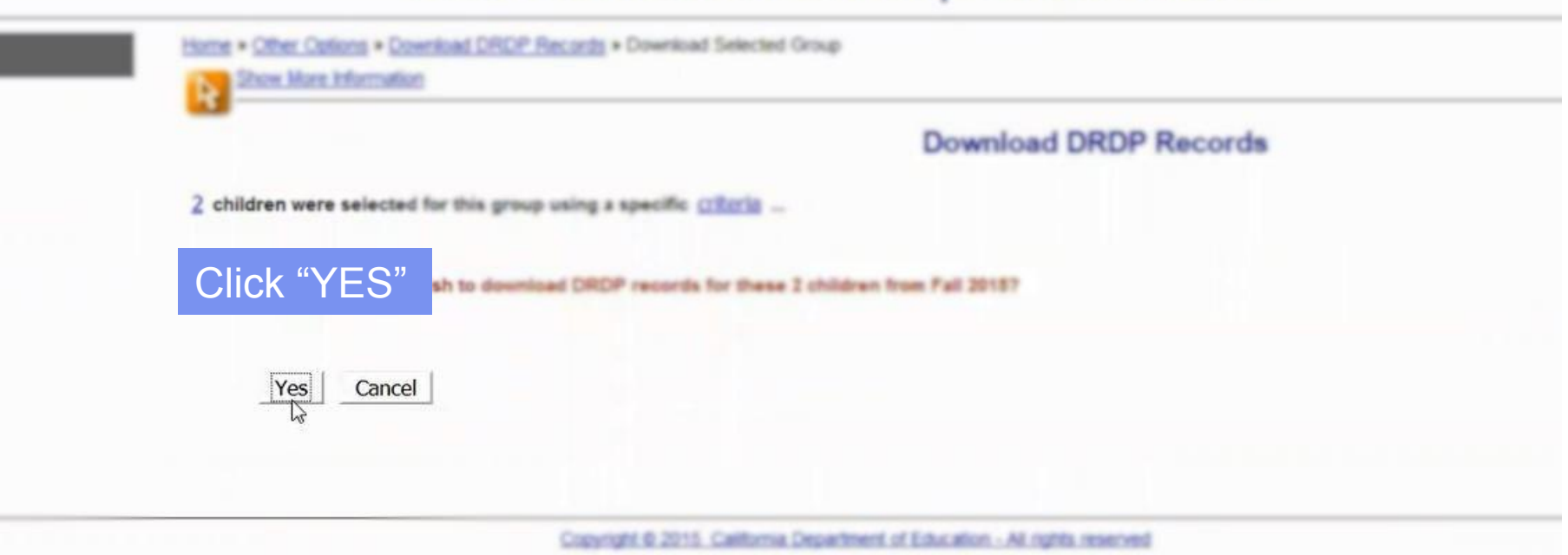

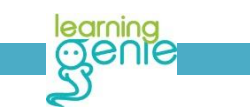

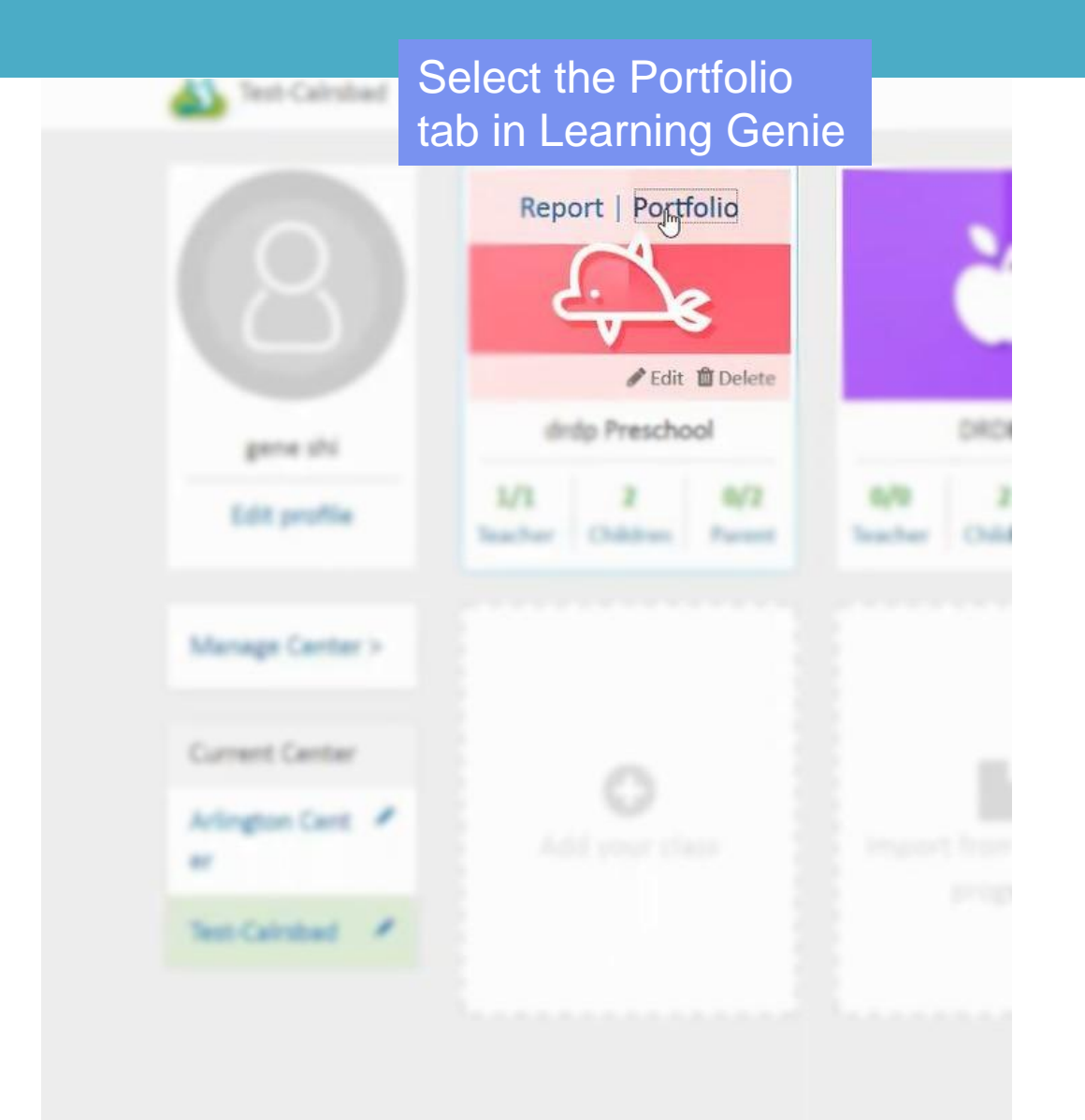

Learning Genie Helpdesk: +1 (760) 576-4822 | help@learning-genie.com

learning Oenle

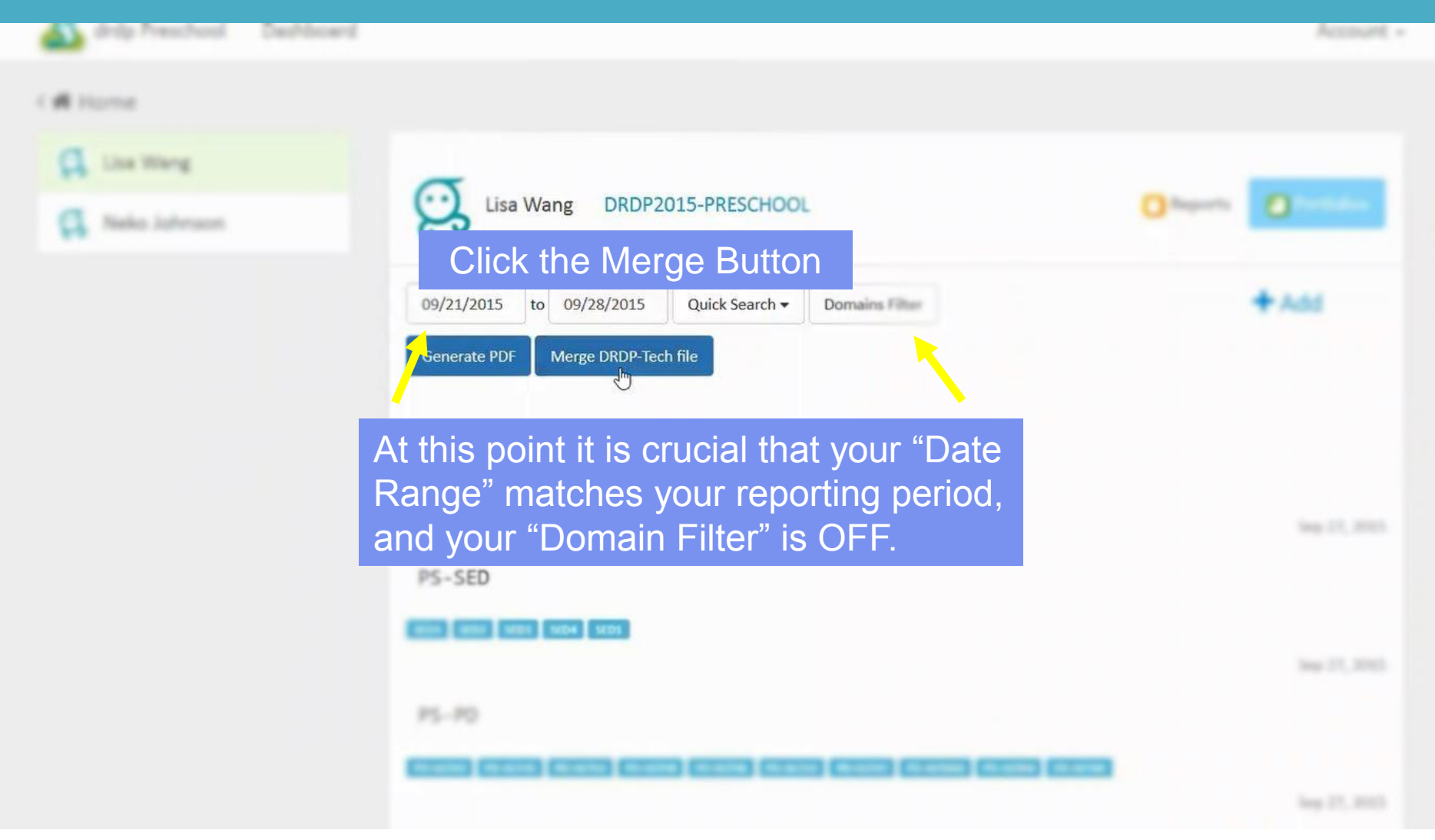

Learning Genie Helpdesk: +1 (760) 576-4822 | help@learning-genie.com

fined and fine and

Step 11

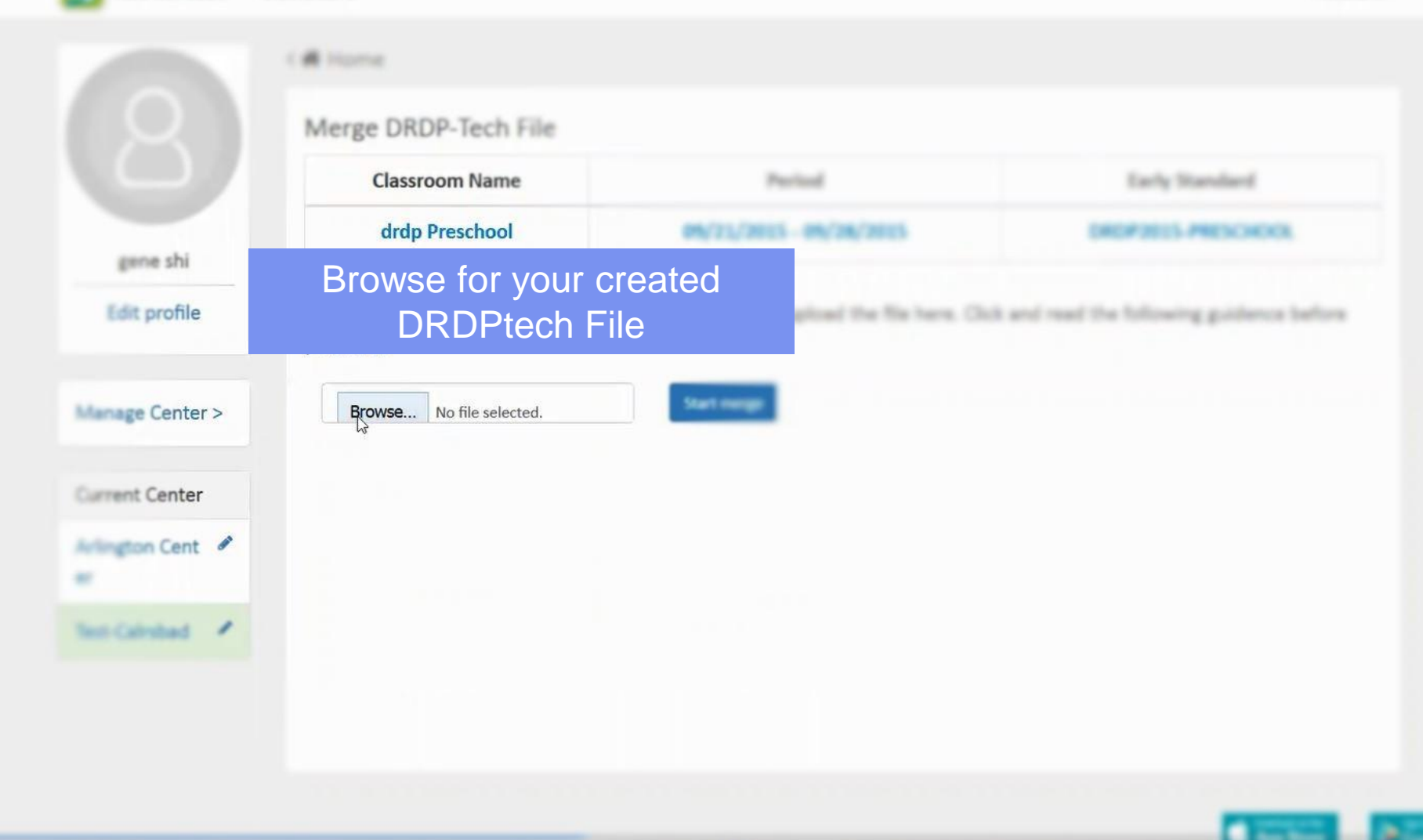

Learning Genie Helpdesk: +1 (760) 576-4822 | help@learning-genie.com

Accounted -

| •                | 1.000.00.00.0                                 |                         |                                        |
|------------------|-----------------------------------------------|-------------------------|----------------------------------------|
|                  | <# Home                                       |                         |                                        |
|                  | Merge DRDP-Tech File                          |                         |                                        |
|                  | Classroom Name                                | Period                  | Early Standard                         |
| gave the         | drdp Preschool                                | 09/21/2015 - 09/28/2015 | DRD#2015-PRESCHOOL                     |
| Edit profile     | Please download an excel DRDP-1<br>you start! | Start Merge             | and read the following guidence before |
| Manage Center >  | Brown, (HCP_1+4_2011_2015-05                  | -29. Start marge        |                                        |
| Current Center   |                                               |                         |                                        |
| Arlington Cent 🖋 |                                               |                         |                                        |
| Test-Calmbed     |                                               |                         |                                        |

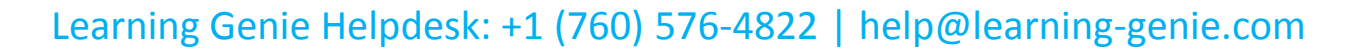

|                                  | Classroom Name                                                    | Period                                                    | Early Standard                                             | Total Measures |
|----------------------------------|-------------------------------------------------------------------|-----------------------------------------------------------|------------------------------------------------------------|----------------|
| <u> </u>                         | drdp Preschool                                                    | 09/21/2015 - 09/28/2015                                   | DRDP2015-PRESCHOOL                                         | 56             |
| game shi                         | Success!!                                                         |                                                           |                                                            |                |
| Edit profile                     | Success   DRDPTech fin                                            | al scoring file is ready                                  |                                                            |                |
| anage Center >                   | Please download the exce                                          | I file and import into DRDPTech (for t                    | he corresponding class) for reporting                      | 6              |
| lanage Center >                  | Please download the exce                                          | I file and import into DRDPTech (for ti<br>Rated measures | he corresponding class) for reportin<br>Conditional a      | 6              |
| lanage Center ><br>urrent Center | Please download the exce<br>Children<br>Neko Johnson              | Rated measures                                            | he corresponding class) for reportin<br>Conditional a      | 6              |
| Ianaga Center ><br>arrent Center | Please download the exce<br>Children<br>Neko Johnson<br>Lisa Wang | Rated measures                                            | he corresponding class) for reportin<br>Conditional a<br>0 | 6              |
| Ianage Center ><br>arrent Center | Please download the exce<br>Children<br>Neko Johnson<br>Lisa Wang | I file and import into DRDPTech (for the Rated measures   | he corresponding class) for reporting                      | 6              |

Learning Genie Helpdesk: +1 (760) 576-4822 | help@learning-genie.com

|                 | Merge DRDP-Tech Fi       | le                                       |                                    |                   |
|-----------------|--------------------------|------------------------------------------|------------------------------------|-------------------|
|                 | Classroom Name           | Period                                   | Early Standard                     | Total Measures    |
| gara di         | drdp Preschool           | 09/21/2015 - 09/28/2015                  | DRDP2015-PRESCHOOL                 |                   |
| Lift profile    | SuccessI DRDPTech fin    | al scoring file is ready.                |                                    |                   |
|                 | Please download the exce | of file and import into DRDPTech (for th | he corresponding class) for report | ing.              |
| fanage Cantar > | Children                 | Rated measures                           | c Dow                              | nload your mergeo |
| urrent Center   | Note Infraser            |                                          |                                    | DRDPtech file!    |
| rington Cart 🖌  | Una Wang                 | 56                                       | 0                                  |                   |
| nt Calmbal 🔸    |                          |                                          |                                    | Umpwnload         |

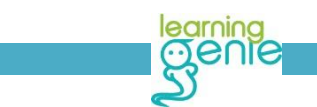

#### Desired Result

| Navigation<br>Classes/Children<br>Upload your newly merge<br>into DRDPtech                                | d file back                                                                                                    |
|----------------------------------------------------------------------------------------------------|----------------------------------------------------------------------------------------------------|
| Other Options  Upload DRDP Records Download DRDP Records Personal Settings Resources & Research Materials | 2 children were selected for this group using a specific CBC<br>Are pro sure you wish to described DRDP records for<br>Yes Cancel |
|                                                                                                    | Crewright @ 2015. Ca                                                                                                    |
|                                                                                                    | For questions regarding your district's or agency's p                                                                             |

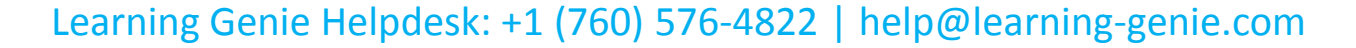

#### Desired Mesults Der

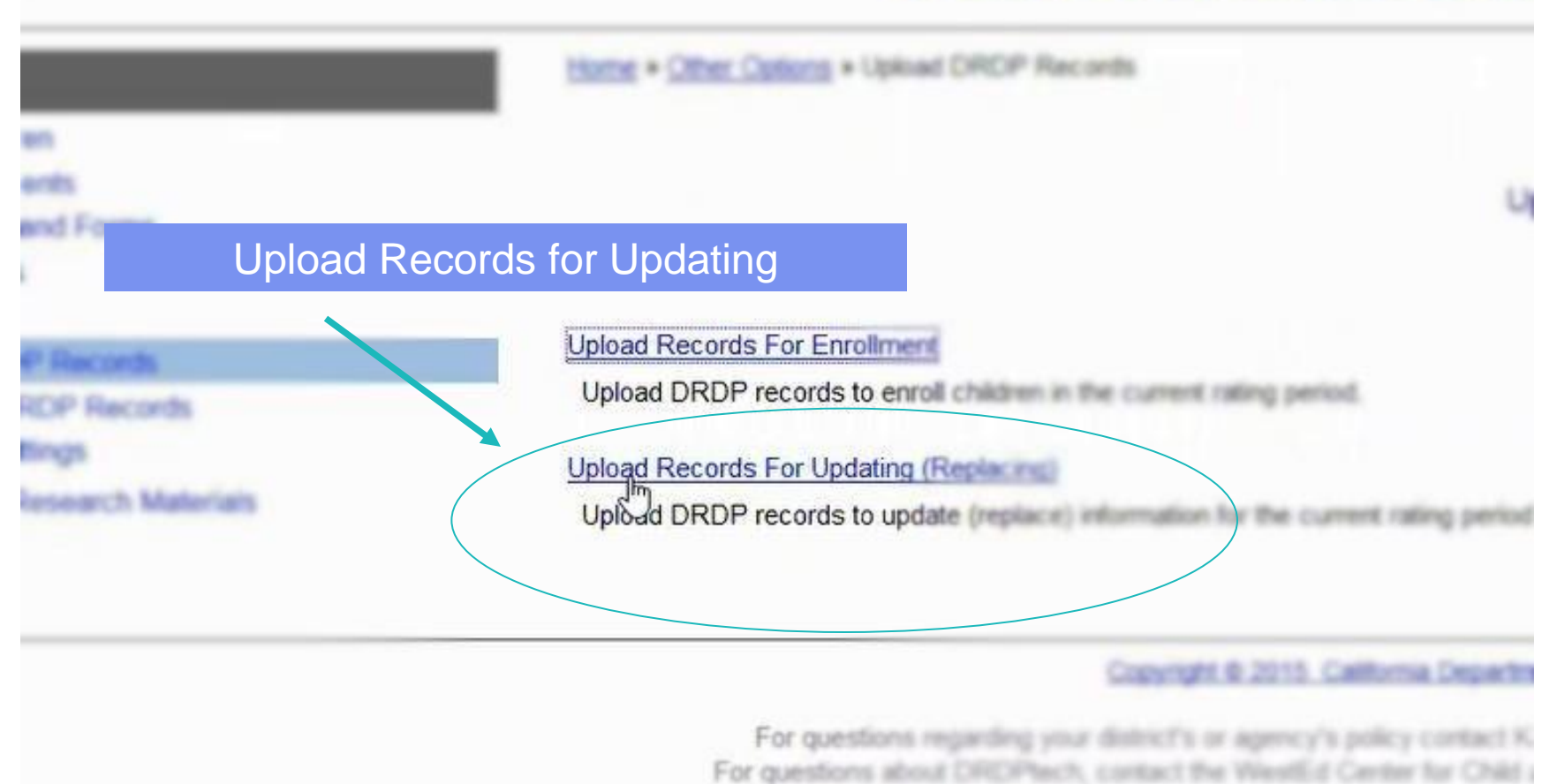

Learning Genie Helpdesk: +1 (760) 576-4822 | help@learning-genie.com

| es/Children<br>Finalituments<br>Reports and Forms                                                   | 2hex.Mex.Memailee<br>Upload and                                                                                                    |
|----------------------------------------------------------------------------------------------------|----------------------------------------------------------------------------------------------------|
| Pagorts<br>Options<br>and DROP Records<br>plead Records For Enrolment<br>Read Records For Enrolment | Upload DRDP data and characteristic<br>instruments (IT, PS, K, and SA) It<br>discontinued and are no longer<br>age group instrument remains the<br>corresponding instructions to input the |
| Ren                                                                                                 | Dember to select "Include Ratings"                                                                                                    |
|                                                                                                    | File to upload: Browse No file selected                                                                                                    |
|                                                                                                    | After you have clicked the "Upload" but so<br>- Please wait for this page to show the<br>- Allow approximately 2 minutes for the<br>Upload Now                                             |
|                                                                                                    | Casetati & 2013. California Departe                                                                                                    |

Learning Genie Helpdesk: +1 (760) 576-4822 | help@learning-genie.com

learning Genie

#### Desired Results Developmental Profile® koad and Updata (Replace) DRDP Records For Fall 35 IF this put child televisation for the selected rating period samplific (PROPAGE) units (F PE, A, and SA), IT, PS, and K are the new 2015 versions of the components. The little age group components in a stallable. The SR (School Readment) and the same. A tab within the template segments sections to input the child information correctly. The section Browse and Upload the file tant of 1988 company are appeared by pleased and any local from 1988 or and the plant fit. and the loss that and its processes." Include Ratings DRDP2015-PRESCHOOL drdp Pres...015 Browse... The lo upload: Image and the "Upload" button, do not close this browser! sent to this page to show the results of the upload process. memory and the second second s Now Now Copyright © 2015 California

Learning Genie Helpdesk: +1 (760) 576-4822 | help@learning-genie.com

learning OCNIC

Nationwers (f. PE, K. and SH). If PE, and K are the new 2010 resource of the stationwers. The 2010 age prog instruments have been descentioned and are to longer available. The 364 (Schurz Readiment) instrument was replaced by the 1 (Schwegerber) instrument. The 56,2011 age prog instrument remains the same. A lab while the longible aspendite such age prog. Don'the appropriate age prog(2) and blow the corresponding reductions is toget to come. A lab while the longible aspendite such age prog. Don'the appropriate age prog(2) and blow the corresponding reductions is toget to come. A lab while the longible aspendite such age prog. Don'the appropriate age prog(2) and blow the

#### File Upload Complete!

✓ Include Ratings

File uploaded: DRDP2015-PRESCHOOL

#### Upload Processing Finished

Warning: (TAB:PS-2015) extradoman (TAB:PS-2015) Line number 2 upd (TAB:PS-2015) Line number 3 upd Process Totals: 0 children add essing time: 00:00 0

Uphand Aresthan Plac

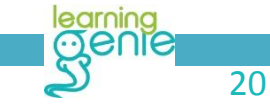

| ↑ • • • • • • • • • • • • • • • • • • • | age: 2 of 11 - + Auto                                     | matic Zoom ÷            | >>>>>>>>>>>>>>>>>>>>>>>>>>>>>>>>>>>>>> | First Child P   | Previous Child | Neko Ne    | ext Child | Last Child | t        |
|-----------------------------------------|-----------------------------------------------------------|-------------------------|----------------------------------------|-----------------|----------------|------------|-----------|------------|----------|
| Measure                                 | Measure Name                                              | Rating                  | ^ leasure                              |                 |                |            |           | -          |          |
| ATL-REG1                                | Attention Maintenance                                     | Responding Earlier      | omments                                | (ATL-REG)       |                |            |           |            |          |
| ATL-REG2                                | Self-Comforting                                           | Responding Later        |                                        | Approaches to   | Responding     | Responding | Exploring | Exploring  | Building |
| ATL-REG3                                | Imitation                                                 | Exploring Earlier       | cale Reports                           | Learning-       | Earlier        | Later      | Earlier   | Later      | Earlier  |
| ATL-REG4                                | Curiosity and Initiative in Learning                      | Exploring Later         | evelopment                             | Self-Regulation |                |            |           |            |          |
| ATL-REG5                                | Self-Control of Feelings and Behavior                     | Building Earlier        | gress Form                             |                 |                |            |           |            |          |
| ATL-REG6                                | Engagement and PersistencE                                | Integrating Eurlier     | up Reports                             | ATL-REG1:       |                | _          |           |            |          |
| ATL-REG7                                | Shared Use of Space and Materials                         | Not yet                 | er Ontions                             | Attention       | *              |            |           |            |          |
| COG1                                    | Spatial Relationships                                     | Conditional (not rated) | ci options                             | Maintenance     |                |            |           |            |          |
| COG2                                    | Classification                                            | Exploring Earlier       | ources &                               | ATL-REG2:       |                | 10.00      |           |            |          |
| COG3                                    | Number Sense of Quantity                                  | Building Earlier        | arch                                   | Self-Comforting |                | *          |           |            |          |
| COG4                                    | Number Sense of Math Operations                           | Building Later          | lais                                   |                 |                |            |           |            |          |
| COG5                                    | Measurement                                               | Integrating Earlier     |                                        | ATL-REG3:       |                |            | *         |            |          |
| COG6                                    | Patterning                                                | Building Middle         |                                        | Imitation       |                | N          | Ť         | 7          |          |
| COG7                                    | Shapes                                                    | Exploring Earlier       |                                        |                 |                | 6          |           |            |          |
| COG8                                    | Cause a Double                                            |                         |                                        | ada fila ia     | 460            |            |           |            |          |
| COG9                                    | Inquiry Through Obser                                     | е спеск тпат            | your DRDPte                            | ech file is     | the            |            |           | *          |          |
| COG10                                   | Documentation and Co                                      |                         |                                        |                 | -              |            |           |            |          |
| COG11                                   | Knowledge of th Sam                                       | e as what th            | e Learning C                           |                 | •              |            |           |            |          |
| ELD1                                    | Comprehension of English (Receptive English)              | Discovering Language    |                                        | ATL-REG5:       | 1              |            |           |            |          |
| ELD2                                    | Self-Expression in English (Expressive English)           | Discovering English     |                                        | Self-Control of |                |            |           |            | -        |
| ELD3                                    | Understanding and Response to English Literacy Activities | Exploring English       |                                        | Feelings and    |                |            |           |            | *        |
| ELD4                                    | Symbol, Letter, and Print Knowledge in English            | Developing English      |                                        | Behavior        |                |            |           |            |          |
| HSS1                                    | Sense of Time                                             | Exploring Middle        |                                        |                 | 12             |            |           |            | -        |
| HSS2                                    | Sense of Place                                            | Exploring Later         |                                        | ATL-REG6:       |                |            |           |            |          |
| HSS3                                    | Ecology                                                   | Building Eadler         |                                        | Engagement and  |                |            |           |            |          |
|                                         |                                                           |                         |                                        | Persistence     |                |            |           |            |          |

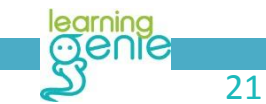

# Possible Error 1

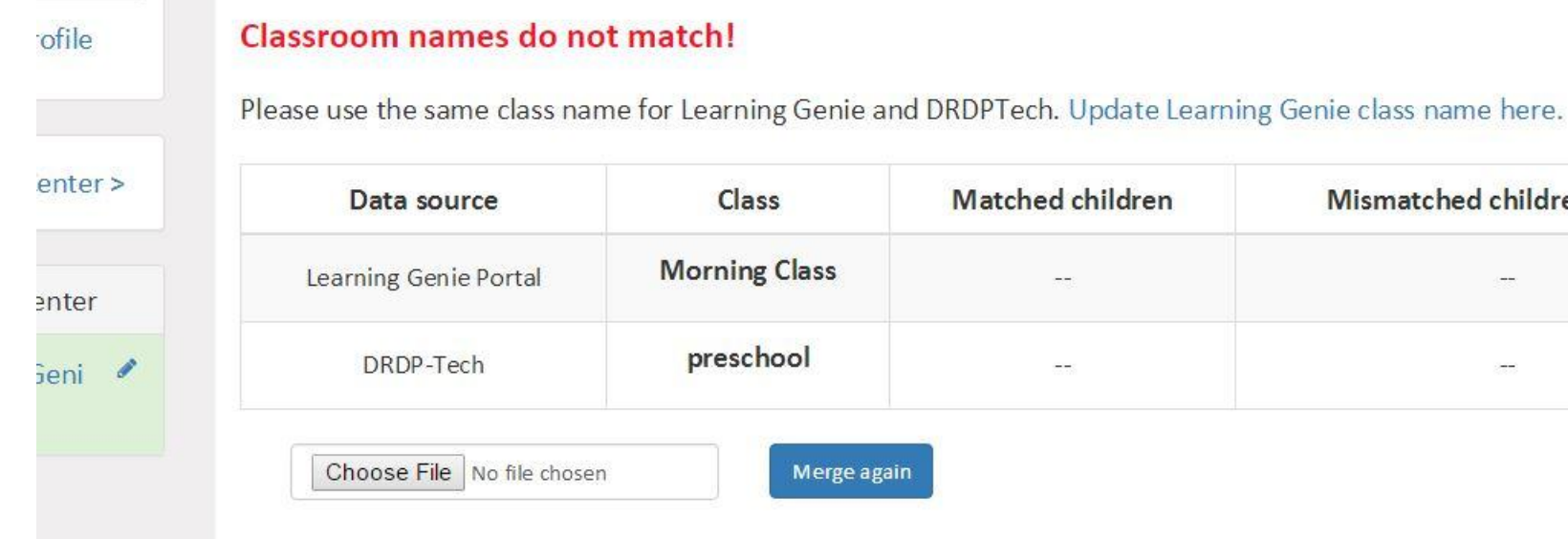

| source       | Class         | Matched children | Mismatched children's name |
|--------------|---------------|------------------|----------------------------|
| Genie Portal | Morning Class |                  |                            |
| P-Tech       | preschool     |                  | 1000                       |

Merge again

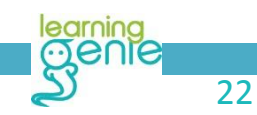

## Possible Error 2

#### Edit profile

#### Children's names do not match!

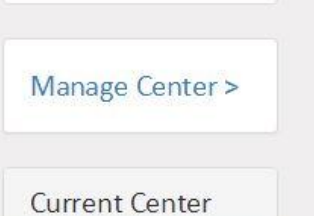

Learning Geni 🖋 e HQ Please check the mismatched children's names highlighted in orange below. Update the children's names here in Learning Genie here.

| Data source          | Class         | Matched children | Mismatched children's name                   |
|----------------------|---------------|------------------|----------------------------------------------|
| earning Genie Portal | morning class | 0                | child ten child two child one child three    |
| DRDP-Tech            | morning class | 0                | child five child eight child six child seven |

# Thank you!

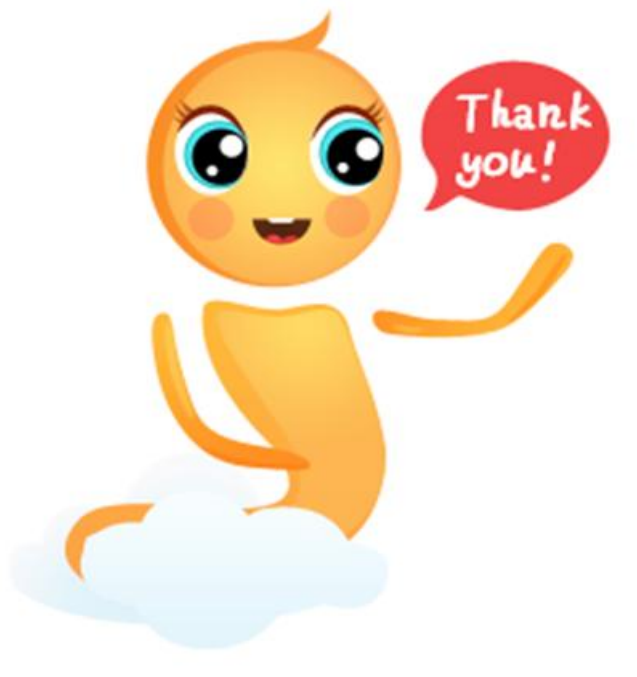

Contact us anytime you need us, 24/7!

+1 (760) 576 – 4822 help@learning-genie.com

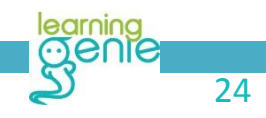